# mail通知

条件を設定して、メールの手動送信を行えます。設定された条件でバッチ登録を行えば、登録されたスケジュール通りに自動送信されます。

| mail通知                 |           |                                                                                                    |            |    |    |    |            |       |           |          |     |
|------------------------|-----------|----------------------------------------------------------------------------------------------------|------------|----|----|----|------------|-------|-----------|----------|-----|
| ■満年成十条                 |           |                                                                                                    |            |    |    |    |            |       |           |          |     |
|                        | 株式会社〇〇〇   |                                                                                                    |            |    |    |    | िक्षेत्रम् | i 本 R |           | 下げき限制会ます |     |
| 家冊 2                   |           | L I I I I I I<br>第1座羽岩 🗌                                                                                                    | -<br>第2項認考 |    |    |    |            |       |           |          |     |
|                        |           | 11 承認者 🗌                                                                                                    | 第2章<br>第2章 |    |    |    |            |       |           |          |     |
| 上位部門(4)                |           | □ 17//454/8 □ 35//454/8 □ 35/456/8 □ 35/456/8 □ 1<br>□ 15//454/8 □ 35/454/8 □ 35/456/8 □ 1<br>□ 15//454/8 □ 35/454/8 □ 35/456/8 □ 35/456/8 □ 35/456/8 |            |    |    |    |            |       |           |          |     |
| 期間* 5                  | 前月 201912 | 次月                                                                                                    |            |    |    |    |            |       |           |          |     |
| ■通知条件                  |           |                                                                                                    |            |    |    |    |            |       |           | 対象者      | 一覧  |
|                        |           |                                                                                                    | 対論         | 象月 |    |    |            | ●毎週内  | <br>〇過去1年 |          |     |
| ● 勤務表合計                |           | 時                                                                                                    | 間          |    | 数  | 該当 | 膨          | 時     | 間         | 回数       |     |
|                        |           | 以上                                                                                                    | 以下         | 以上 | 以下 | 以上 | 以下         | 以上    | 以下        | 以上       | 以下  |
| 1                      | ~         |                                                                                                    |            |    |    |    |            |       |           |          |     |
| 2                      | ~         |                                                                                                    |            |    |    |    |            |       |           |          |     |
| 3                      | ~         |                                                                                                    |            |    |    |    |            |       |           |          |     |
| ○申請・承認                 |           |                                                                                                    |            |    |    |    |            |       |           |          |     |
| 1 エラー未処理               | V         |                                                                                                    |            |    |    |    |            |       |           |          |     |
| ■メール内容                 |           |                                                                                                    |            |    |    |    |            |       |           | メール      | 保存  |
| メールタイトル*               |           |                                                                                                    |            |    |    |    |            |       |           |          |     |
| メッセージ <b>*</b><br>belp |           |                                                                                                    |            |    |    |    |            |       |           | /        |     |
|                        |           |                                                                                                    |            |    |    |    |            |       |           |          | /   |
|                        | <         |                                                                                                    |            |    |    |    |            |       |           | >        |     |
| ■送信者                   |           |                                                                                                    |            |    |    |    |            |       |           | 送信者      | i保存 |
| 送:諸*                   |           |                                                                                                    |            |    |    |    |            |       |           |          |     |
| メールアドレス*               |           |                                                                                                    |            |    |    |    |            |       |           |          |     |
|                        |           |                                                                                                    |            |    |    |    |            |       |           |          |     |
| バッチ <u>脅</u> 録         | バッ        | チー覧                                                                                                    |            |    |    |    |            |       |           | 送        | 信   |

## 1. 通知対象

#### ①. 会社と部門

対象者の検索範囲を指定します。全会社の場合、「全社」を選択します。特定部門のみの場合、「部門」を指定します。「下位部門含む」を指定した 場合、指定部門の最下位部門まで含まれます。

2. 宛先

- ・被承認者:社員本人のこと
- ・第1承認者:承認ルートで設定されている第一承認者のこと(同じ役職が複数人存在する場合、対象の全員へ送信されます。) ・第2承認者:承認ルートで設定されている第二承認者のこと(同じ役職が複数人存在する場合、対象の全員へ送信されます。)
- ・第3承認者:承認ルートで設定されている第三承認者のこと(同じ役職が複数人存在する場合、対象の全員へ送信されます。)
- ・(入力):特定のメールアドレスの指定が可能です。
- 3. CC

同上②宛先

④. 上位部門

該当承認者がいない場合は、上位部門の承認者を対象とします。

⑤. 期間

勤怠データのチェック対象期間を指定します。

#### ■通知条件

対象者一覧 뎡

|                  |      | 3 対象 | 象月   |    | 4 ● 年度内 ○ 過去 1 年 |    |    |    |    |    |
|------------------|------|------|------|----|------------------|----|----|----|----|----|
| ● 勤務表合計 <b>1</b> | 時間回数 |      | 該当月数 |    | 時間               |    | 回数 |    |    |    |
|                  | 以上   | 以下   | 以上   | 以下 | 以上               | 以下 | 以上 | 以下 | 以上 | 以下 |
| 1 法定時間外 🗸        | 30   |      |      |    |                  |    |    |    |    |    |
| 2 🗸              |      |      |      |    |                  |    |    |    |    |    |
| 3 🗸              |      |      |      |    |                  |    |    |    |    |    |
| ○申請・承認 2         |      |      |      |    |                  |    |    |    |    |    |
| 1 エラー未処理 🗸       |      |      |      |    |                  |    |    |    |    |    |

#### ①. 勤務表合計

勤務表の月次合計項目から(チェック条件として)選択が可能です。最大3つの項目を選択が可能です。 複数指定の場合、複数条件の全てを満たしたときに処理されます。

#### 申請·承認

下記から条件の指定が可能です。

エラー未処理(件数)、日次実績未確定(件数)、日次実績未承認(件数)、届出申請未承認(件数)、月次実績未確定、月次実績未承認

③. 対象月

指定された期間の対象月において、条件1~3が時間項目の場合、時間範囲(以上、以下)を指定します(30時間の場合、30を指定します)。 日数や回数項目の場合、回数範囲(以上、以下)を指定します。

④. 年度内·過去1年

年度内:年初月から対象月までの期間

過去1年:対象月までの過去1年間の期間

指定された期間の対象月において、条件1~3が時間項目の場合、時間範囲(以上、以下)を指定します(30時間の場合、30を指定します)。 日数や回数項目の場合、回数範囲(以上、以下)を指定します。

該当月数:上記条件に満たした月度の数(以上、以下)を指定します。

【設定例】今年度、「法定時間外」時間が30時間以上月数が2回以上の場合送信する。

|           |    | 対象 | 象月 |    | ● 年度内 ○ 過去 1 年 |    |    |    |    |    |
|-----------|----|----|----|----|----------------|----|----|----|----|----|
| ● 勤務表合計   | 時  | 間  | 回数 |    | 該当月数           |    | 時間 |    | 回数 |    |
|           | 以上 | 以下 | 以上 | 以下 | 以上             | 以下 | 以上 | 以下 | 以上 | 以下 |
| 1 法定時間外 🗸 |    |    |    |    | 2              |    | 30 |    |    |    |

#### ⑤. 対象者一覧

設定された条件で、送信せずに対象者を一時確認することができます。

#### 3. メール内容

| ■メール内容             |   | メール保存 🕄 |
|--------------------|---|---------|
| <u>x-llarkl</u> *1 |   |         |
| xyt-9* 2<br>bele   |   | C       |
|                    | < | >       |

#### ①. メールタイトル

送信されるメールの件名を入力します。 「メールタイトル」をクリックすると、下記③で保存済みのメール内容が一覧で表示されます。 一覧から選択すれば、選択された内容が設定されます。

#### ②. メッセージ

送信されるメールの本文を入力します。 「<u>help」</u>をクリックすると、メッセージに使用できる変数一覧が表示されます。

## ③. メール保存

入力されたメールタイトルとメッセージを保存して、次回から流用することができます。

## タイトル及びメッセージ

|   | メールタイトル     | メールメッセージ                                    |       |
|---|-------------|---------------------------------------------|-------|
| 0 | 勤怠データの承認被頼  | {細研WAE} 様<br>先月の朝務表を3日までに承認するようお願いいたします。    | < >   |
| 0 | 勤務表のエラー修正依頼 | {細研WAE} 様<br>先月の朝務表エラーを3日までに修正するようお願いいたします。 | < >   |
|   |             |                                             | キャンセル |

## 4. 送信者

| ■送信者      | 送信者保存 3 |
|-----------|---------|
| 送講* 1     |         |
| メールアドレス*2 |         |

## ①. 送信者

送信者名を入力します。(例:総務部) 「送信者」をクリックすると、下記③で保存済みの送信者が一覧で表示されます。 一覧から選択すれば、選択された内容が設定されます。

### ②. メールアドレス

送信者のメールを入力します。

#### ③. 送信者保存

入力された送信者とメールアドレスを保存して、次回から流用することができます。

## 5. 送信及びバッチ登録

## ①. 送信

設定された条件で、対象者を検索して、手動送信を行います。

#### 2. バッチ登録

設定された条件で、定期的に対象者を検索して、自動送信を行います。

| バッチ登録           |                                  |       |  |    |  |  |  |  |
|-----------------|----------------------------------|-------|--|----|--|--|--|--|
| ■ チェック対象期間      |                                  |       |  |    |  |  |  |  |
| 現在日届する月度± -1 ヶ月 |                                  |       |  |    |  |  |  |  |
| ■ 送信タイミング       |                                  |       |  |    |  |  |  |  |
| 月度              | ◉ 毎月                             | ○指定月  |  |    |  |  |  |  |
|                 |                                  | ○指定日  |  |    |  |  |  |  |
| 日付              | ● 毎日                             | ○用初日± |  | Β  |  |  |  |  |
|                 |                                  | ○月末日± |  | Β  |  |  |  |  |
| 曜日              | ◉钿曜                              | ○指定曜  |  |    |  |  |  |  |
| 時刻              | ○毎時                              | ● 指定時 |  | 9  |  |  |  |  |
| 分               | <ul> <li>● </li> <li></li> </ul> |       |  | 15 |  |  |  |  |

## ■チェック対象期間

当月勤怠データが対象となる場合、0を入力します。 前月勤怠データが対象となる場合、-1を入力します。

## ■送信タイミング

指定月、指定日、指定時・・・の場合、半角数字を入力します。 複数指定の場合、「,」で区切って指定します。 例:9時、13時、18時の場合「9,13,18」を入力します。

1 送信

指定曜日: 日曜日の場合「0」を 月曜日の場合「1」を 火曜日の場合「2」を 水曜日の場合「3」を 木曜日の場合「4」を 金曜日の場合「5」を 土曜日の場合「6」を入力します。 複数指定の場合、「,」で区切って指定します。

| ■ 送信しない条件      |      |
|----------------|------|
| ● なし           |      |
| ○前回送信時と状況が変化なし |      |
| ○ 前回送信紹圖#問     | 時間未満 |
| ○当月送信回数        | 回以上  |
| ○当年送信月数        | ヶ月以上 |
|                | 音録   |

■送信しない条件

重複送信や、頻繁過ぎる送信を避けるために 送信しない条件を設定します。

## ③. バッチー覧

登録済みのバッチ処理を一覧で確認ができます。不要になった処理を削除することができます。